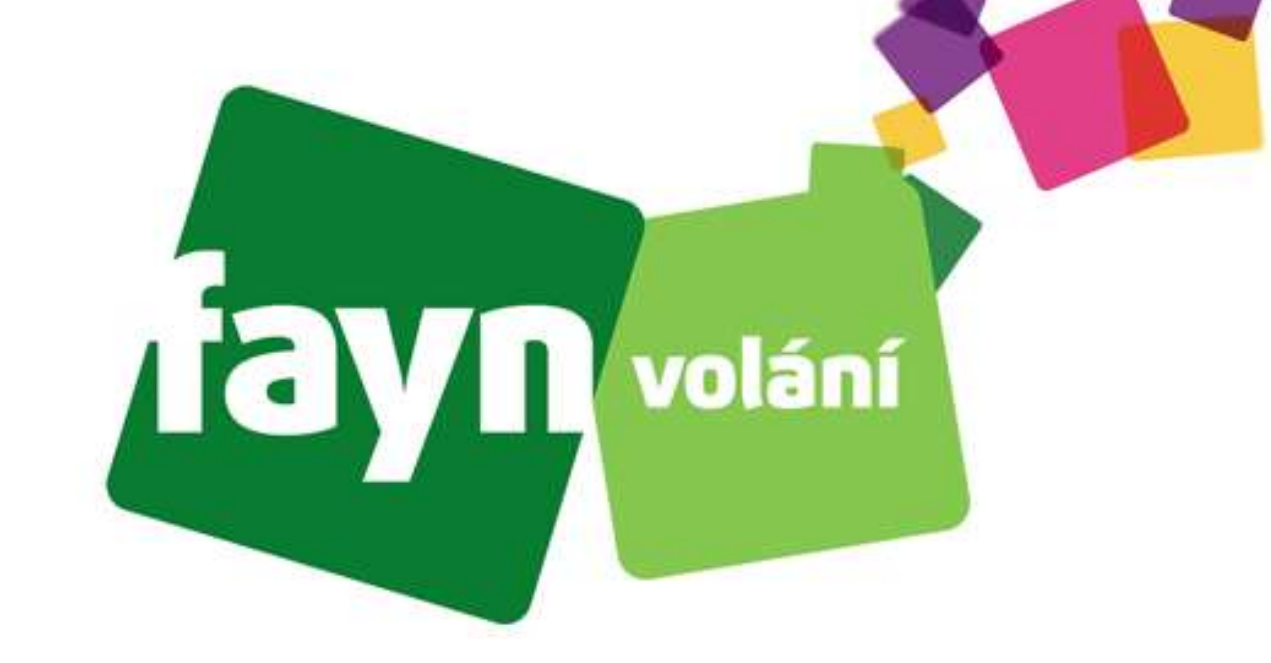

# Návod na nastavení aplikace Zoiper na platformě iOS pro každého

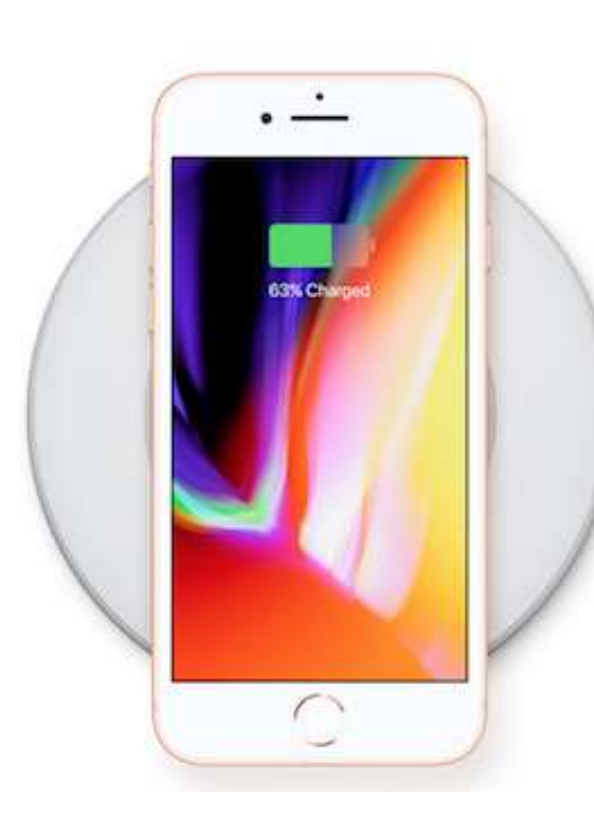

# **UPOZORNĚNÍ**!

Již od verze operačního systému iOS 17.7 (21H16) došlo ke změně funkčnosti aplikace Zoiper. Pokud není aplikace aktivní a dojde k uzamčení/vypnutí obrazovky, tak Vás aplikace nebude upozorňovat na příchozí hovory.

Řešením zmíněné potíže je pořízením předplaceného oznámení push, které zakoupíte

v menu Settings a následně v položce 🖡

Premium features

Chování aplikace nemůžeme ovlivnit z naší strany, jelikož se jedná o produkt třetí strany.

Děkujeme Vám za pochopení.

## Krok 1: Stažení aplikace a její instalace

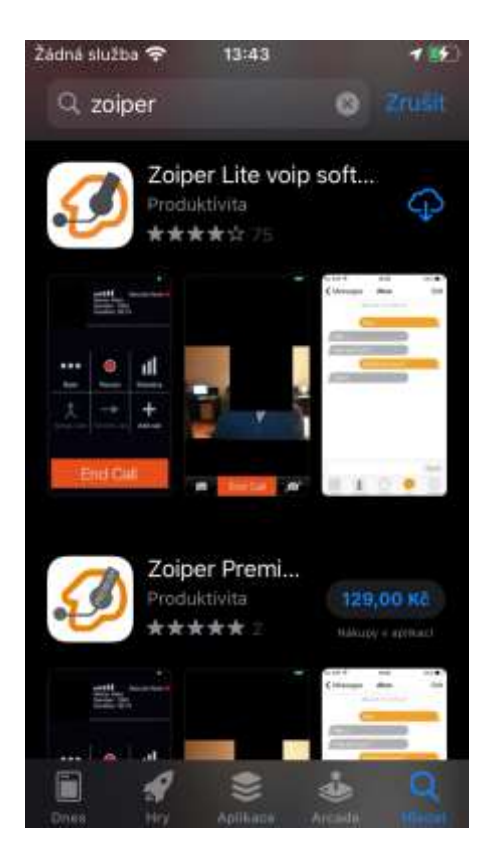

Do vyhledávání ve službě "App Store" zadejte výraz "zoiper"

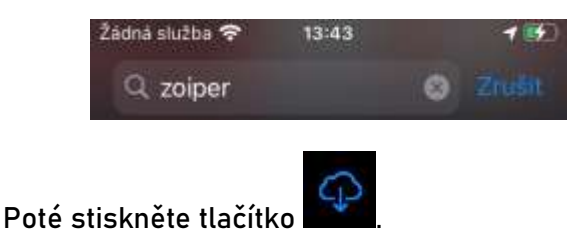

Stažení a instalace proběhne automaticky.

### Krok 2: První spuštění

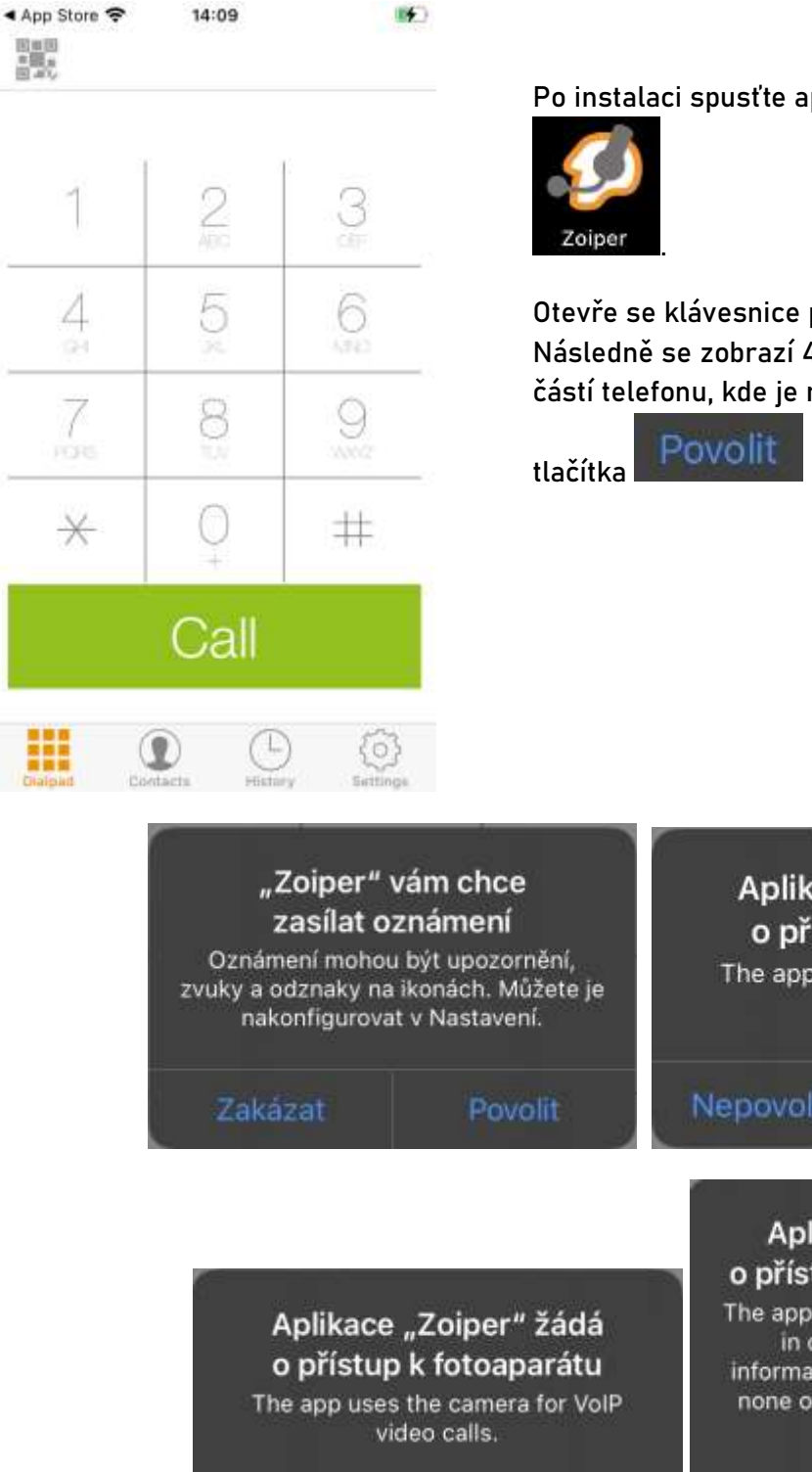

Po instalaci spusťte aplikaci stisknutím její ikony

Otevře se klávesnice pro vytáčení telefonního čísla. Následně se zobrazí 4 "okénka" potvrzení pro vstup do částí telefonu, kde je nutné vše povolit stisknutím

OK

nebo

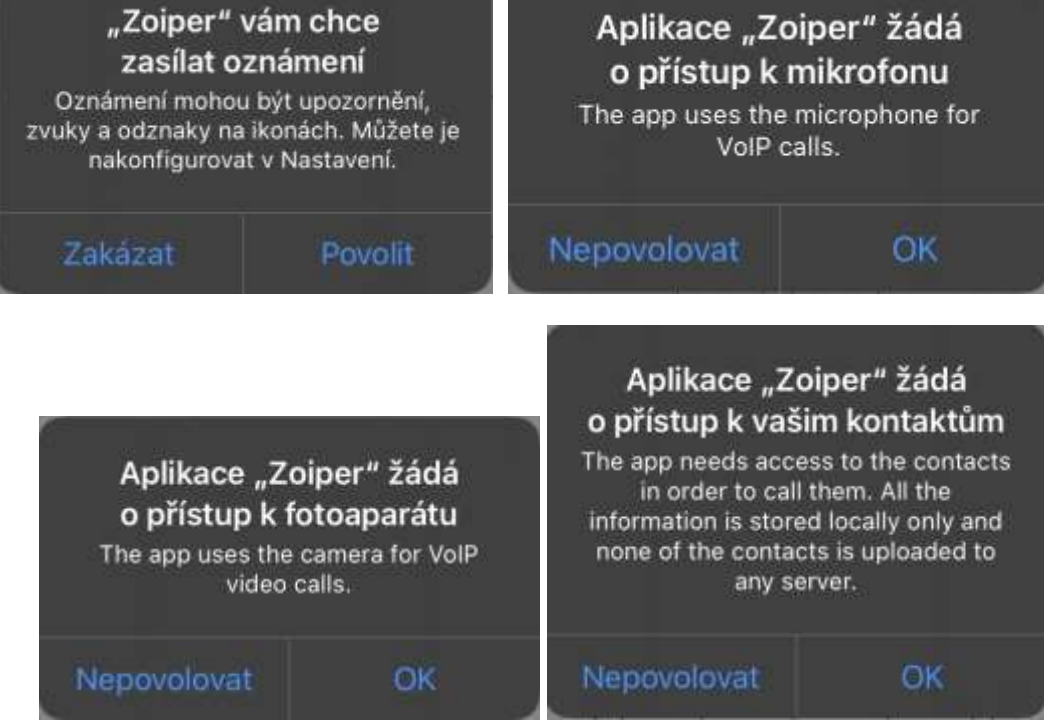

#### Krok 3: Menu "Nastavení"

| Žádná sli                | užba 🗢 16<br>Set                                | 5:52 🦛                                           | Pok            | račujte k nastavení Vašeho účtu stiskutím tlačítka                                               |
|--------------------------|-------------------------------------------------|--------------------------------------------------|----------------|--------------------------------------------------------------------------------------------------|
| 8                        | Accounts                                        |                                                  | Set            | (vpravo dole).                                                                                   |
| 5                        | Audio                                           | ×                                                |                | (,                                                                                               |
|                          | Video                                           |                                                  | V m            | enu "Settings" klikněte na 🏼 Accounts                                                            |
| 610                      | Incoming Call                                   | s >                                              | (nah           | loře).                                                                                           |
| ۲                        | Recording Ca                                    | lls >                                            |                | +                                                                                                |
| -                        | Advanced                                        |                                                  | Poté<br>přid   | é v sekci "Accounts" stiskněte na tlačítko <b>v</b> pro<br>ání Vašeho účtu FAYN (vpravo nahoře). |
|                          | Premium feat                                    | ures )                                           | Ohie           | vý se dvě, okénka" obledně konfigurace účtu. V prvním                                            |
| $<_{\phi}^{0}$           | Social                                          |                                                  | 00]0           | Vec                                                                                              |
| tin                      | Translate                                       |                                                  | zvol<br>zalo   | te možnost (pokud účet FAYN ještě nemáte,<br>žte si bo vybráním vbodného tarifu VolP na stránce  |
| (i)                      | Information                                     | 8                                                | http:          | <u>s://www.fayn.cz/voip/</u> )a v dalším zvolte možnost                                          |
|                          | Constants H                                     | D 💭 🔅                                            | N              | Ianual configuration                                                                             |
| Žádná sl                 | <sup>užba</sup> 🗢<br>tings Ac                   | 13:29<br>counts <del> </del>                     | Dále           | e v sekci "Create account" zvolte SIP account                                                    |
| Curre<br>Pleas<br>in orc | ently you hav<br>e tap the + :<br>ler to create | ve no accounts.<br>sign at the top right<br>one. |                | Do you already have an account<br>(username and password)?                                       |
|                          |                                                 |                                                  |                | Yes                                                                                              |
| Žádná s                  | lužba 奈                                         | 13:29                                            | ( <b>11</b> )- | No                                                                                               |
| <b>く</b> Ba              | ck Crea                                         | te account                                       |                |                                                                                                  |
| снос                     | DSE AN ACCO                                     | 13:29 No No ACCOUNT TYPE                         |                |                                                                                                  |
| <b>a</b> :               | SIP account                                     |                                                  |                | Select a provider                                                                                |
| <u>a</u> 1               | AX account                                      |                                                  |                |                                                                                                  |
|                          |                                                 |                                                  |                | Manual configuration                                                                             |
|                          |                                                 |                                                  |                |                                                                                                  |

#### Krok 4: Konfigurace aplikace

| Žádná služba 奈 | 12:47          |                                         |  |  |
|----------------|----------------|-----------------------------------------|--|--|
| Accounts SI    | P Account      | 创                                       |  |  |
| F              | Register       |                                         |  |  |
| SIP OPTIONS    |                |                                         |  |  |
| Account name   | e: Vaše telefo | onní číslo                              |  |  |
| Domair         | n: sp.fayn.cz: | sp.fayn.cz:5060<br>Vaše telefonní číslo |  |  |
| User name      | e: Vaše telefo |                                         |  |  |
| Password       | i: Vaše SIP h  | Vaše SIP heslo                          |  |  |
| Caller ID      | ):             |                                         |  |  |
| ADVANCED SETTI | NGS            |                                         |  |  |
| Auth Username  | e: Vaše telefo | nní číslo                               |  |  |

V sekci "SIP Account" zadejte údaje nutné k vyplnění dle obrázku vlevo.

Potřebné údaje naleznete v samoobsluze na webové stránce fayn.cz/samoobsluha.

Po přihlášení do samoobsluhy

stiskněte ikonu . Na další webové stránce opět klikněte na ukázanou ikonu telefonu. Nakonec klikněte na

Nastavení služeb. Zde se zobrazí potřebné SIP heslo.

Telefonní číslo zadávejte BEZ předvolby 420.

Žádné další informace k funkci VolP telefonu nejsou potřeba.

Nakonec klikněte na tlačítko

Register

Mějte na paměti, že pro správnou funkci Vaši VoIP linky je NUTNÉ, aby aplikace běžela na pozadí.